## **Gimp Dispense**

## L'Esame del Menù (10<sup>a</sup> parte)

Procediamo prendendo in esame uno dei menù più importanti per la regolazione di un'immagine, cioè il menù Colori.

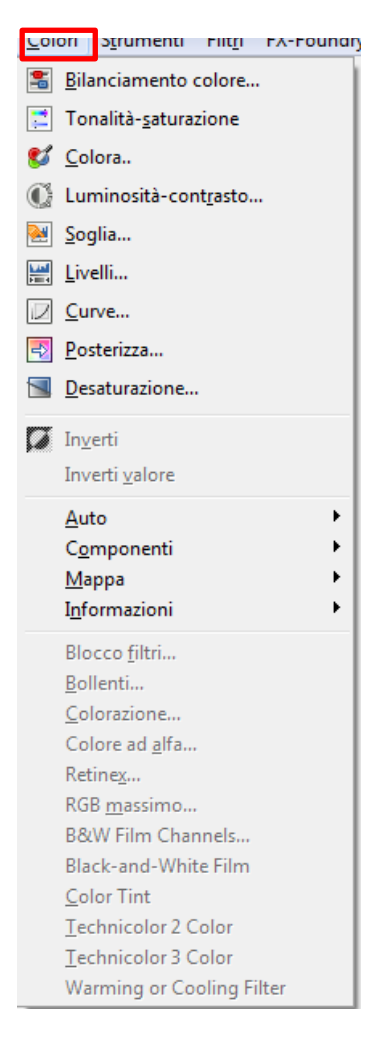

- **Bilanciamento del colore,** questo strumento modifica il bilanciamento del colore della selezione o del livello attivi tramite la finestra che si apre quando lo utilizziamo.
  - 1. In essa possiamo scegliere il campo di regolazione (Ombre, Mezzi toni o Alteluci).
  - 2. Si possono regolare i livelli di colore (Ciano, Magenta e Giallo).

Inoltre una volta modificato il bilanciamento del colore, si possono salvare dette impostazioni cliccando sul simbolo

che appare a fianco della casella Preimpostazioni 🍍

| Bilanciamento                    | colore                                       | 23                          | J |
|----------------------------------|----------------------------------------------|-----------------------------|---|
| Regola il I<br>Livello incollato | <b>bilanciamento de</b><br>p-4 ([Senzanome]) | el colore                   |   |
| Preimpo <u>s</u> tazioni:        |                                              | ▼ ♣ ◀                       |   |
| Seleziona campo                  | di regolazione                               |                             |   |
| Ombre                            |                                              |                             |   |
| Mezzitoni                        |                                              |                             |   |
| O Alteluci                       |                                              |                             |   |
| Regola i livelli co              | lore                                         |                             |   |
| Ciano                            |                                              | Rosso 0                     |   |
| Magenta                          |                                              | Verde 0                     |   |
| Giallo                           |                                              | Blu 0                       |   |
|                                  |                                              | R <u>e</u> imposta campo    | ] |
| V Preserva <u>l</u> umi          | nosità                                       |                             |   |
| 📝 Anteprima                      |                                              |                             |   |
| A <u>i</u> uto                   | <u>R</u> eimposta                            | <u>O</u> K A <u>n</u> nulla | ] |

- Tonalità-saturazione, questo strumento viene usato per regolare i livelli di tonalità, saturazione e luminosità in un determinato campo per l'area selezionata o per il livello in quel momento attivo. Dalla finestra che appare quando selezioniamo lo strumento possiamo applicare la seguenti modifiche:
  - Selezionare il colore primario da usare è possibile scegliere tra sei colori da modificare che sono disposti secondo la ruota dei colori. Se si clicca sul tasto *Principale* tutti i colori verranno interessati dalle modifiche.
  - 2. Sovrapposta questo cursore permette di impostare quanto campo di colore si sovrapporrà.
  - 3. Regola colore selezionato tramite (Tonalità, Luminosità e Saturazione)

| Tonalità-saturazione                                                                |  |  |  |  |
|-------------------------------------------------------------------------------------|--|--|--|--|
| Regola tonalità / luminosità / saturazione                                          |  |  |  |  |
| Preimpo <u>s</u> tazioni:                                                           |  |  |  |  |
| Seleziona colore primario da modificare                                             |  |  |  |  |
| © <u>R</u><br>© Y © M<br>Princip <u>a</u> le<br>© <u>G</u> © <u>B</u><br>© <u>C</u> |  |  |  |  |
| Sovrapposta:                                                                        |  |  |  |  |
| Regola colore selezionato                                                           |  |  |  |  |
| Tonalità: 0 ×                                                                       |  |  |  |  |
| Luminosità: 0                                                                       |  |  |  |  |
| Saturazione:                                                                        |  |  |  |  |
| Reimposta il colore                                                                 |  |  |  |  |
| Anteprima                                                                           |  |  |  |  |
| Ajuto <u>R</u> eimposta <u>O</u> K A <u>n</u> nulla                                 |  |  |  |  |

- **Tonalità** il cursore e la casella di immissione dati permettono di selezionare una tonalità nella ruota dei colori tra -180 e 180.
- Luminosità in questo caso il cursore e la casella di immissione dati ci permettono di selezionare un valore per la luminosità tra -100 e 100.
- **Saturazione** come sopra questo cursore o la relativa casella di immissione selezionano un valore per la saturazione tra -100 e 100
- **Reimposta colore** premendo questo tasto si cancellano i valori modificati ed è possibile reimpostarne degli altri.

Anche in questo caso possiamo salvare le impostazioni modificate premendo il simbolo <sup>1</sup> che si trova a lato della casella Preimpostazioni.

- **Colora,** trasforma il livello o la selezione attivi in un'immagine a scala di grigi vista attraverso un vetro colorato tramite la solita finestra che si presenta quando utilizziamo lo strumento.

| 🗔 Colora                                               | X          |
|--------------------------------------------------------|------------|
| Colora l'immagine<br>Livello incollato-4 ([Senzanome]) |            |
| Preimpo <u>s</u> tazioni:                              | <b>₽</b> ◀ |
| Selezione colore                                       |            |
| Tonalità:                                              | 180 💂      |
| Saturazione:                                           | 50 🌲       |
| Luminosità:                                            | 0          |
| ☑ Anteprima                                            |            |
| Ajuto Reimposta OK Ag                                  | inulla     |

Anche in questo caso si possono regolare:

- **Tonalità** il cursore e la casella di inserimento permette di selezionare una tonalità dal cerchio di colore HSV\* (0 360).
- **Saturazione** in questo caso possiamo, tramite il solito cursore od inserendo il valore che utilizzeremo nella casella di testo posta a lato del cursore, un valore di saturazione da 0 a 100.
- Luminosità il cursore e la casella di testo permettono di selezionare un valore: -100 (scuro) fino a 100 (chiaro).
- **Reimposta** come per il precedente esempio premendo questo tasto si cancellano i valori modificati ed è possibile reimpostarne degli altri.

\* HSV è un modello di colore che ha componenti per la tonalità (in inglese Hue), cioè il colore per es. blu o rosso, la Saturazione, cioe quanto è forte il colore e Valore, la luminosità complessiva. La modalità RGB è adatta agli schermi di computer, ma non descrive bene cosa vediamo nella vita quotidiana; (un verde luminoso, un rosa pallido, un rosso acceso, ecc.) Il modello HSV prende in considerazione queste caratteristiche.